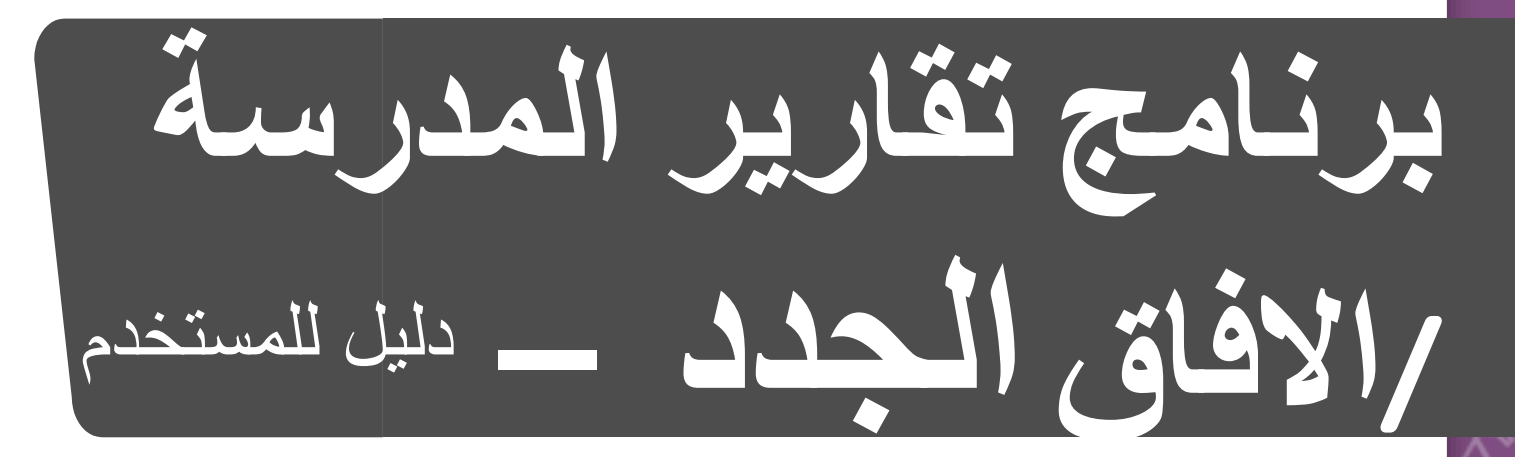

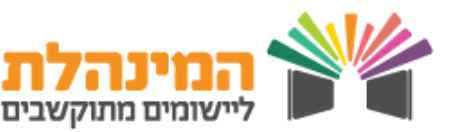

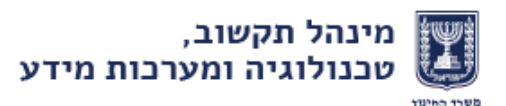

نظرة عامة

بشكل عام برنامج تقارير الكدرسة هو برنامج لادخال ساعات عمل المدرس والموافقة عليهم من قبل موظف الرواتب بهدف تلقي الرواتب.

برنامج الافاق الجدد مطابق لبرنامج تقارير المدرسة الهدف منه ادخال ساعات المدرس التابع لمنظومية الافاق الجدد.

اهداف البرنامج:

- التحضير لافتتاح السنة الدراسية، تعريف المهام وبرنامج
   الساعات لمعلم المدرسة.
- 2. تقرير جاري على مدار السنة، غيابات، تعويضات، توقف عن العمل.

المرشد التالي يتمركز حول المهامات التي يجب اتخاذها كجزء من التحضيرات لافتتاح السنة الدراسية القادمة.

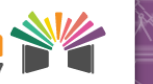

خطوات اساسية.

1. مهام

\*نشاطات البرنامج
استحضار وظائف جديدة للسنة الدراسية القادمة من برنامج
التعيينات.
تقرير عن الوظائف ببرنامج التقارير المدرسية/ افاق جدد.
ارسال ملفات الوظائف.

<u>\*ادوات مساعدة بالبرنامج:</u> مشاهدة انواع المناصب. مقارنة بين الوظائف والتعيينات. عرض تقارير الوظائف.

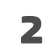

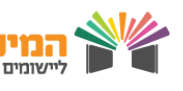

خطوات اساسية

### 2. الساعات الاسبوعية

• نشاطات البرنامج

استحضار ساعات اسبوعية من السنة السابقة من برنامج التقارير المدرسية افاق جدد. تقرير عن الساعات الاسبوعية للمدرس. ارسال ملف الساعات الاسبوعية.

مشاهدة ردة فعل الملفات.

- ادوات مساعدة بالبرنامج
  - عرض انقسام الوظيفة.
- عرض تقارير الساعات الاسبوعية.
  - عرض الوضعية في وزارة التعليم

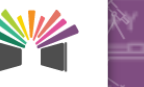

2

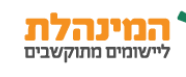

# دليل المستخدم

استحضار مهام من برنامج التعينات اضغط على معطيات التوظيف> استحضار وظائف> هل تريد عرض فقط الوظائف الجديدة ببرنامج التعيينات او عرض كل الوظائف من خلال برنامج التعيينات> احط الوظائف التي يجب استحضار ها بخانة السنة الدراسية القادمة> اضغط على استحضار الوظيفة من التعيينات>افحص هل الاستحضار نجح\فشل.

> هذالك وظائف يجب الموافقة عليهم ببرنامج التعيينات قبل استحضار هم لبرنامج التقارير المدرسية افاق جدد. هذه الوظائف لا يمكن استحاضر هم قبل الموافقة عليهم .
>  لا يمكن تحديد هذه الوظائف يكتب بخانة الوظيفة حالة موافق اينتظر.
>  عند فشل استحضار وظيفة يكتب لنا سبب الفشل.

#### تقارير الوظائف ييرنامج تقارير المدرسة افاق الجدد

اضغط على وظائف-ادارة-الوضع بالوزارة يشمل التقرير-اضعط اضافة-اضعط على الثلاث نقاط بجانب رقم الهوية- اضغط رقم الهوية للمدرس-اختر مهام-اضغط حفظ

حسب الوظيفة التي اخترناها علينا تحديد موضوع، صف، شعبة.
 يجب التأكد من التواريخ لهذه الوظائف تواريخ صحيحة.

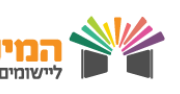

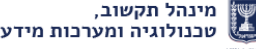

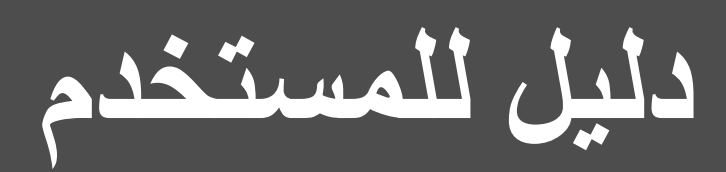

ارسال ملفات الوظتئف اضغط على קער למחוז > شاشة ارسال الملفات>اضغط على ملف الوظائف.

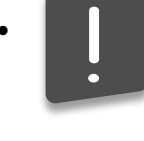

 بعد ارسال ملف لا يمكن ارسال ملف اخر طالما لم يتم ارسال ردة فعل من المنطقة מחוז.

مشاهدة ردة فعل الملف اضغط على קשר למחוז > ردة فعل الملف> اضغط على ملف الوظائف> اضغط على+ من يمين رقم الملف>شاهد ردة فعل الملف

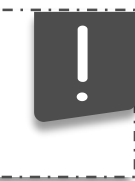

بكل خانة مكتوب فيها معطيات (وظائف اساعات اسبو عية الخ...) ينمت الضغط على الرقم للتفاصيل.

عرض انواع الوظائف اضغط على وظائف-عرض אוילתות- عرض جميع الوظائف- اضغط على كشف

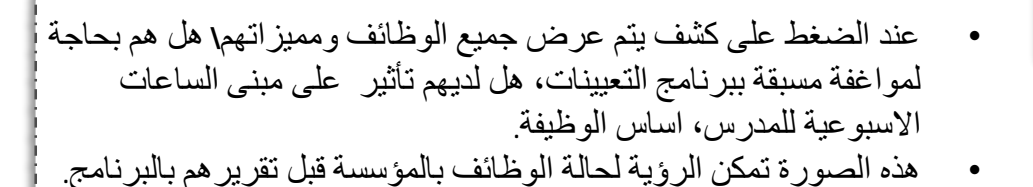

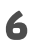

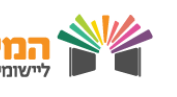

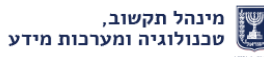

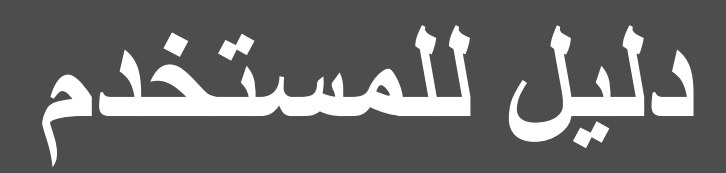

مقارنة الوظائف بالتعيينات اضغط وظائف-عرض-عرض مقارنة الوظائف بالتعيينات- هل بودكم عرض فقط الوظائف مع الفوارق او الجميع-اضغط كشف.

بعد الضغط على كشف يظهر بالقسم العلوي للشاشة قائمة كل الوظائف الموجودة ببرنامج التعيينات والقسم السفلي يظهر الوظائف الموجودة ببرنامج تقارير المدرسة افاق الجدد. هكذا يمكننا المقارنة بين المعطيات الموجودة بشتى البرنامج وفهم الفجوات بينهم لمتباعةالتقرير.

عرض تقارير الوظيفة اضغط وظائف عرض التقارير - كشف

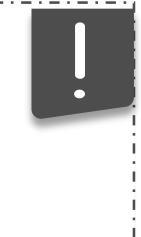

اعند الضغط على كشف يتم من خلال جدول مركز عرض كل الوظائف
 الموجودة بالبرنامج، كل الوظائف المستحضرة من برنامج التعيينات، نظام
 الابلاغ قبل ارسالهم للمنطقة اينتظرون ردة فعل من المنطقة والخ...
 من خلال هذه الشاشة يمكن متابعة تقدم تقارير الوظيفة.

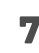

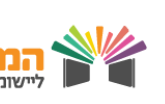

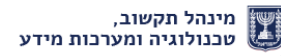

## دليل للمستخدم

استحضار ساعات العمل الاسبوعية من برنامج تقارير المدرسة افاق الجدد اضغط على استحضار معطيات الوظيفة- استحضار ساعات اسبوعية-اضغط على كشف-حدد كل الموظفين بالجدول احدد الموظفين الذي لهم صلة-اضغط على استحضار وانشاء برنامج ساعات- افحص هل الاستحضار نجح افشل.

اعند فشل استحضار ساعات اسبو غية ظه لنا سبب الفشل.

المدرس الذي ليس لديه برنامج ساعات من السنة السابقة يجب بناية برنامج ساعات جديدة له.

الابلاغ عن جدول الساعات الاسبوعية للمدرس اضغط على ساعات اسبوعية-ادارة-الوضع بالدارة يشمل التقارير -اضغط على الثلاث نقاط بجانب خانة رقم الهوية-اضغط قم الهوية للمدرس-اضغط على كشف-اضغط على فترة جديدة-اضغط على مز الانقسام (السطر الاول)-ا دخال الساعات حسب ايام الاسبوع- اضغط رسم الانقسم (السطر الثاني)- ادخل الساعات حسب ايام الاسبوع- اضغط (السطر الثالث)- ادخل الساعات حسب ايام الاسبوع- حفظ

> بحالة عدد ساعات الانقسام غير مطابقة للاتفاقية البرنامج ينذر ويظهر لنا عدد الساعات الذي يجب ادخاله حسب الساعات الفعلية.
>  على هذه الشاشة يتم ايضا تحديد الساعات الموجودة للمدرس حسب الحاجة.

عند ادخال التتاريخ البرنامج يحجب تمديد السنة الدر اسية الى ما بعد 30/6.

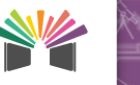

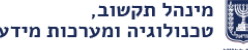

# دليل للمستخدم

### ارسال ملف الساعات الاسبوعية اضغط على קשר למחוז- ارسال ملف-ارسال ملف.

بعد ارسال الملف لا يمكن ارسال ملف اخر طالما لم نستقبل ملف ردة فعل من اللواء.

مشاهدة ردة فعل الملف

اضغط على קשר למחוז- ردة فعل الملف-اضغط على ملفات الوظائف-اضغط على + عن يمين رقم الملف-عاين ردة فعل الملف.

- ربكل عامود مكتوب معطى (وظائف ساعات اسبو عية الخ...) يمكننا الضغط على الرقم لمشاهدة التفاصيل.
  - في حالة وجود اخطاء باملف يجب تصحيحه ومعاودة ارساله من جديد.
  - و ردة فعل موافق للمدرس تعني ان عملية التحضير ات للسنة الدر اسة القادمة انتهت بنجاح.

٦مشاهدة انقسام الوظيفة اضغط على ساعات اسبوعية-عرض-عرض انقسام الوظيفة-اختر الساعات التي تريد ان تشاهد تفاصيلهم-اضغط كشف.

!

شاشة عرض انقسام الوظيفة يهر تفاصيل وشرح رموز الانقسامات المختلفة ومفضل مشاهدة المعلومات بهدف تقرير برنامج الساعات الاسبو عية للمدرس.

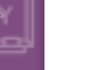

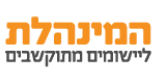

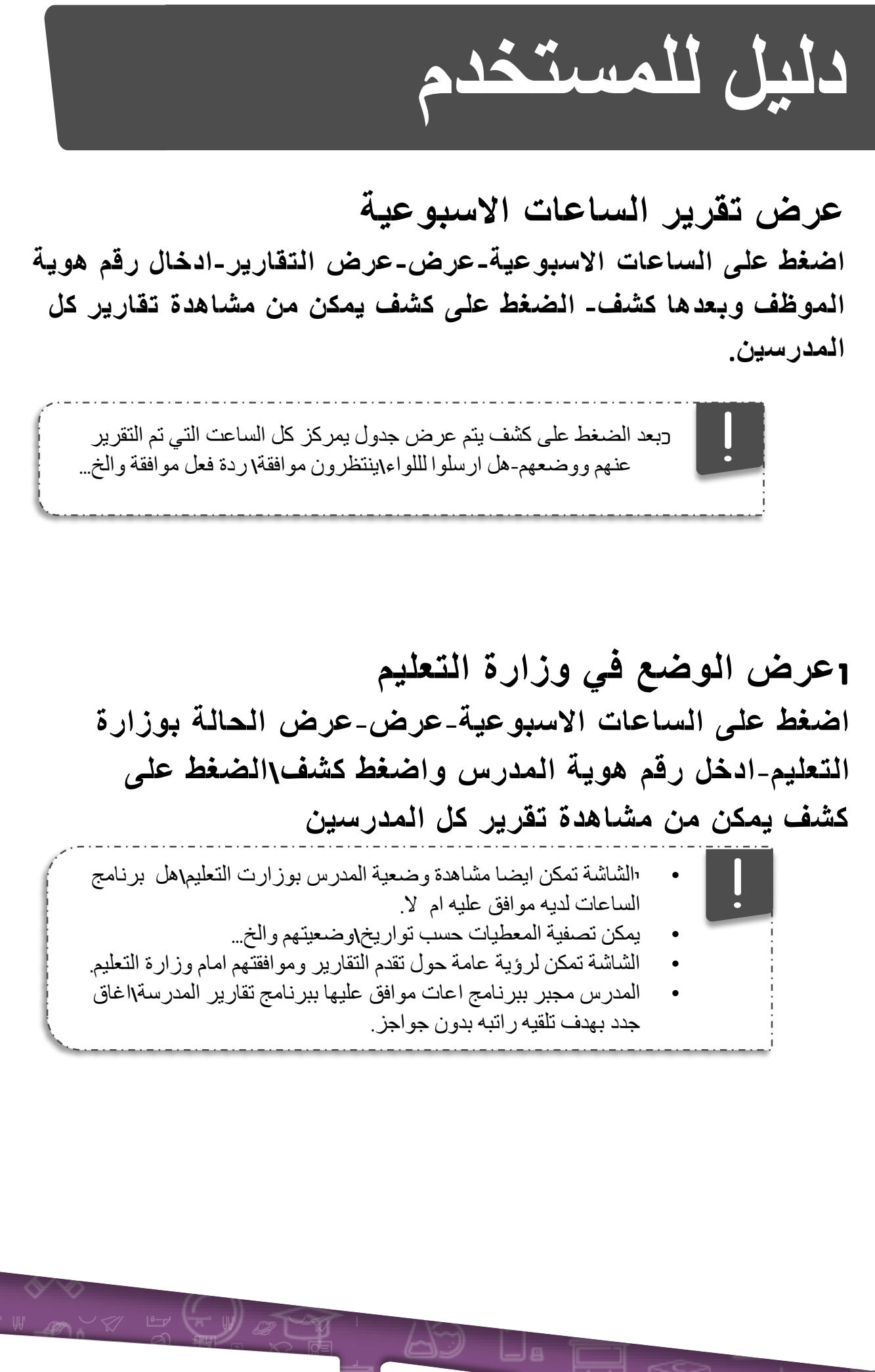

10

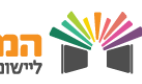